## SETTING UP THE CONCUR MULTI-FACTOR AUTHENTICATOR (MFA)

Note: The set-up process will only happen once. A unique authentication code (Step 5 b and Step 6) is needed every time you log into Concur.

If you are unable to complete MFA setup, please open a ticket at <u>Five Below (zendesk.com)</u> If you need emergency booking or travel assistance, please contact World Travel, Inc. directly: Email TeamM2@worldtravelinc.com or call 855-224-9702.

| Step 1: | If you are logging into Concur for the first time and have<br>not yet set up the MFA, you will get the following message<br>– <i>do not scan the QR code yet</i> .                                                                                        | <ul> <li>Sign In</li> <li>Set Up Two-factor Authentication</li> <li>Set Up Two-factor Authentication</li> <li>Toy reuse set up must be the authentication to continue styn-in. Use prevention and the set of the set of</li></ul> |
|---------|----------------------------------------------------------------------------------------------------|----------------------------------------------------------------------------------------------------|
| Step 2: | Open the Microsoft Authenticator app <i>on your mobile</i><br><i>phone</i> and press the "+" symbol.<br>If you do not have the Microsoft Authenticator app,<br>download the Microsoft Authenticator app or the Google<br>Authenticator app to your phone. | 3:39 atl ♥ ■<br>■ Authenticator Q +<br>E Five Below<br>Crew.Member@fivebelow.com                                                                                                    |
| Step 3: | Choose "Work or school account."                                                                                                    | 3:33    Il To Image: Search       Add account       WHAT KIND OF ACCOUNT ARE YOU ADDING?       Personal account       Personal account       Work or school account       Other (Google, Facebook, etc.)                                                                                                    |
| Step 4: | Click "Scan a QR code"                                                                                                    | 3:38       III P          Add account         WHAT KIND OF ACCOUNT ARE YOU ADDING?         Personal account         Work or school account         Other (Google, Facebook, etc.)         Add work or school account         Sign in         Scan QR code         Cancel                                                                                                    |

| Step 5a:   | Scan the QR code on the Concur log-in page with your      | < Sign In                                                                                                    |
|------------|-----------------------------------------------------------|----------------------------------------------------------------------------------------------------|
|            | phone.                                                    | Efivebelow                                                                                                    |
|            |                                                           | Set Up Two-factor Authentication<br>You must set up two-factor authentication to continue sign-in. Use<br>your authenticator app (such as Microsoft Authenticator or Google<br>Authenticator) to scan the GR cords believ. |
|            |                                                           | Scan the<br>QR Code on<br>the Concur<br>Login Page                                                                                                    |
|            |                                                           | Can't scan the QR code?<br>Set up manually with a key                                                                                                    |
|            |                                                           | Authentication Code                                                                                                    |
|            |                                                           |                                                                                                    |
| Charle The |                                                           | aign m<br>9:90                                                                                                    |
| Step 5b:   | A Concur authentication code (a series of numbers) will   | • Search → Austromationation                                                                                                    |
|            | populate in the authenticator app.                        |                                                                                                    |
|            |                                                           | Crew.Member@fivebelow.com                                                                                                    |
|            |                                                           | SAP Concur<br>Officebelow                                                                                                    |
|            |                                                           | 655 549 (a)                                                                                                    |
| Step 6:    | Type the authentication code into the field on the Concur | < Sign in                                                                                                    |
|            | log-in page.                                              | Set Up Two-factor Authentication<br>You must set up two-factor Authentication to continue sign-in. Use<br>you authenticator app isuth as Microsoft Authenticator or Google<br>Authenticator is usen the QR code below:     |
|            |                                                           |                                                                                                    |
|            |                                                           | Can't scan the QR code?<br>Set up manually with a key                                                                                                    |
|            |                                                           | Authentication Code Enter SAP<br>655543 Concur Code<br>Trom App Here                                                                                                    |
| Step 7:    | You should now be logged into Concur!                     |                                                                                                    |
| Step 7.    |                                                           | ▼⊿ 🔒 10:55                                                                                                    |
|            |                                                           | E CONCUR 😋 📫 :                                                                                                    |
|            |                                                           | Trips                                                                                                    |
|            |                                                           | Plan your trip                                                                                                    |
|            |                                                           | List of your expenses                                                                                                    |
|            |                                                           | Expense Reports<br>Review and submit your reports                                                                                                    |
|            |                                                           | Approvals<br>Approve items anywhere, anytime                                                                                                    |
|            |                                                           |                                                                                                    |
|            |                                                           | Book Receipt Expense Mileage                                                                                                    |